**УТВЕРЖДАЮ** 

Технический директор ООО «ИЦРМ»

М. С. Казаков Испытате ожтября 2017 г. 030

# Тестеры серии Schleich MTC2-xx/MTC3-xx

Методика поверки

г. Видное 2017 г.

# Содержание

.

.

.

| 1 Вводная часть                         | .3 |
|-----------------------------------------|----|
| 2 Операции поверки                      | 4  |
| 3 Средства поверки                      | 4  |
| 4 Требования к квалификации поверителей | 5  |
| 5 Требования безопасности               | 5  |
| 6 Условия поверки                       | 5  |
| 7 Подготовка к поверке                  | 6  |
| 8 Проведение поверки                    | 6  |
| 9 Оформление результатов поверки        | 20 |

# 1 ВВОДНАЯ ЧАСТЬ

1.1 Настоящая методика поверки распространяется на тестеры серии Schleich MTC2-xx/MTC3-xx (далее – тестеры) и устанавливает методику их первичной и периодической поверок.

1.2 На первичную поверку следует предъявлять тестеры, принятые отделом технического контроля организации-изготовителя или уполномоченным на то представителем организации, до ввода в эксплуатацию и после ремонта.

1.3 На периодическую поверку следует предъявлять тестеры в процессе эксплуатации и хранения, которые были подвергнуты регламентным работам необходимого вида, и в эксплуатационных документах на которые есть отметка о выполнении указанных работ.

1.4 Интервал между поверками в процессе эксплуатации и хранения устанавливается потребителем с учетом условий и интенсивности эксплуатации тестеров, но не реже одного раза в год, а в случае длительного хранения – при вводе в эксплуатацию.

1.5 Основные метрологические характеристики (диапазоны измерений, пределы допускаемых погрешностей) приведены в таблице 1. Таблица 1

| Наименование характеристики                                           | Значение        |
|-----------------------------------------------------------------------|-----------------|
| Диапазоны воспроизведений напряжения постоянного тока, кВ:            |                 |
| - для модификации 6 кВ                                                | от 0 до 6       |
| - для модификации 12 кВ                                               | от 0 до 12      |
| - для модификации 15 кВ                                               | от 0 до 15      |
| - для модификации 25 кB                                               | от 0 до 25      |
| - для модификации 30 кВ                                               | от 0 до 30      |
| - для модификации 40 кВ                                               | от 0 до 40      |
| <ul> <li>для модификации 50 кВ</li> </ul>                             | от 0 до 50      |
| Пределы допускаемой приведенной к верхнему значению диапазона         | +3              |
| погрешности воспроизведений напряжения постоянного тока, %            | ΞĴ              |
| Диапазон измерений электрического сопротивления постоянному току*, Ом | от 0,001 до 100 |
| Пределы допускаемой относительной погрешности измерений               |                 |
| электрического сопротивления постоянному току, %:                     |                 |
| - в диапазоне от 0,001 до 0,01 Ом                                     | ±3              |
| - в диапазоне от 0,01 до 100 Ом                                       | ±0,5            |
| Диапазон измерений электрического сопротивления изоляции, ГОм         | от 0,001 до 100 |
| Пределы допускаемой относительной погрешности измерений               |                 |
| электрического сопротивления изоляции, %:                             |                 |
| a) для MTC2-xx:                                                       |                 |
| <ul> <li>в диапазоне от 1 МОм до 1 ГОм включ.</li> </ul>              | ±5              |
| - в диапазоне св. 1 ГОм до 100 ГОм                                    | ±10             |
| б) для МТС3-хх:                                                       |                 |
| - в диапазоне от 1 МОм до 100 МОм                                     | ±5              |
| Диапазон измерений силы переменного тока частотой 50 Гц*, мА          | от 1 до 100     |
| Пределы допускаемой абсолютной погрешности измерений силы             | .⊥5             |
| переменного тока частотой 50 Гц, мА                                   | ΞJ              |
| Диапазон воспроизведений напряжения переменного тока частотой         | ot () 10 6      |
| 50 Гц, кВ                                                             | 010 д0 0        |
| Пределы допускаемой абсолютной погрешности воспроизведений            | +30             |
| напряжения переменного тока частотой 50 Гц*. В                        | ±30             |

# 2 ОПЕРАЦИИ ПОВЕРКИ

| 2.1 | При проведении поверки в  | выполняют | операции, | указанные в | таблице 2. |
|-----|---------------------------|-----------|-----------|-------------|------------|
| Таб | лица 2 - Операции поверки | I         |           |             |            |

|                                                                         | Hower  | Проведение операции при |               |  |  |
|-------------------------------------------------------------------------|--------|-------------------------|---------------|--|--|
| Наименование операции                                                   | помер  | первичной поверке       | периодической |  |  |
|                                                                         | Пункіа | или после ремонта       | поверке       |  |  |
| Внешний осмотр                                                          | 8.2    | +                       | +             |  |  |
| Опробование и подтверждение<br>соответствия программного<br>обеспечения | 8.3    | +                       | +             |  |  |
| Проверка электрического<br>сопротивления изоляции                       | 8.4    | +                       | +             |  |  |
| Проверка электрической прочности<br>изоляции                            | 8.5    | +                       | -             |  |  |
| Определение метрологических<br>характеристик                            | 8.6    | +                       | +             |  |  |

2.2 Последовательность проведения операций поверки обязательна.

2.3 При получении отрицательного результата в процессе выполнения любой из операций поверки тестер бракуют и его поверку прекращают.

#### 3 СРЕДСТВА ПОВЕРКИ

3.1 При проведении поверки рекомендуется применять средства поверки, приведённые в таблице 3.

3.2 Применяемые средства поверки должны быть исправны, средства измерений поверены и иметь действующие документы о поверке. Испытательное оборудование должно быть аттестовано.

3.3 Допускается применение аналогичных средств поверки, обеспечивающих определение метрологических характеристик, поверяемых средств измерений с требуемой точностью.

Таблица 3

| N⁰ | Наименование,<br>обозначение                               | Номер<br>пункта<br>Методики   | Рекомендуемый тип средства поверки и его<br>регистрационный номер в Федеральном<br>информационном фонде или метрологические<br>характеристики |  |  |
|----|------------------------------------------------------------|-------------------------------|----------------------------------------------------------------------------------------------------|--|--|
| 1  | 2 •                                                        | 3                             | 4                                                                                                    |  |  |
|    |                                                            | Основные с                    | средства поверки                                                                                                    |  |  |
| 1. | Мультиметр цифровой                                        | 8.6.2, 8.6.3,<br>8.6.4, 8.6.5 | Мультиметр цифровой Fluke 287,<br>per № 56476-14                                                                                              |  |  |
| 2. | Делитель напряжения                                        | 8.6.2                         | Делитель напряжения высоковольтный ДНВ-80,<br>рег. № 53662-13                                                                                 |  |  |
| 3. | Вольтметр                                                  | 8.6.2                         | Вольтметр С511, рег. № 10194-85                                                                                                    |  |  |
| 4. | Калибратор<br>электрического<br>сопротивления              | 8.6.1, 8.6.3                  | Калибратор электрического сопротивления КС-<br>100К5Т,<br>рег. № 54539-13                                                                     |  |  |
| 5. | Магазин сопротивления<br>измерительный<br>постоянного тока | 8.6.1, 8.6.3                  | Магазин сопротивления измерительный постоянного тока Р4001, рег. № 2508-69                                                                    |  |  |
| 6. | Магазин сопротивления                                      | 8.6.1, 8.6.3                  | Магазин сопротивления Р4831,<br>рег. № 38510-08                                                                                               |  |  |

Окончание таблицы 3

| 7.  | Катушка электрического сопротивления                                                                                     | 8.6.1, 8.6.3 | Катушка электрического сопротивления Р310 (0,001 Ом), рег. № 1162-58                                                               |
|-----|----------------------------------------------------------------------------------------------------|--------------|----------------------------------------------------------------------------------------------------|
|     | Вспомога                                                                                                    | тельные сред | ства поверки (оборудование)                                                                                                    |
| 8.  | Установка для проверки<br>параметров<br>электрической<br>безопасности                                                    | 8.4, 8.5     | Установка для проверки параметров электрической безопасности GPT-79803, рег. № 50682-12                                            |
| 9.  | Термометр стеклянный<br>лабораторный                                                                                     |              | Термометр стеклянный лабораторный ТЛ-4, рег. № 28208-04                                                                            |
| 10. | Барометр-анероид<br>метеорологический                                                                                    |              | Барометр-анероид метеорологический БАММ-1,<br>рег. № 5738-76                                                                       |
| 11. | Психрометр<br>аспирационный                                                                                              | 6            | Психрометр аспирационный<br>М-34-М, рег. № 10069-11                                                                                |
| 12. | Измеритель<br>электрических<br>параметров качества,<br>мощности и количества<br>электрической энергии<br>телеметрический |              | Измеритель электрических параметров качества, мощности и количества электрической энергии телеметрический LPW-305, рег. № 46877-16 |

#### 4 ТРЕБОВАНИЯ К КВАЛИФИКАЦИИ ПОВЕРИТЕЛЕЙ

4.1 К проведению поверки допускаются лица, имеющие документ о повышении квалификации в области поверки средств измерений электрических величин.

4.2 Поверитель должен пройти инструктаж по технике безопасности и иметь действующее удостоверение на право работы в электроустановках с напряжением свыше 1000 В с квалификационной группой по электробезопасности не ниже IV.

## 5 ТРЕБОВАНИЯ К БЕЗОПАСНОСТИ

5.1 При проведении поверки должны быть соблюдены требования безопасности в соответствии с ГОСТ 12.3.019-80.

5.2 Во избежание несчастного случая и для предупреждения повреждения поверяемого тестера необходимо обеспечить выполнение следующих требований:

- подсоединение оборудования к сети должно производиться с помощью кабеля или адаптера и сетевых кабелей, предназначенных для данного оборудования;

- заземление должно производиться посредством заземляющего провода или сетевого адаптера, предназначенного для данного оборудования;

- присоединения поверяемого тестера и оборудования следует выполнять при отключенных входах и выходах (отсутствии напряжения на разъемах);

- запрещается работать с оборудованием при снятых крышках или панелях;

- запрещается работать с поверяемым тестером в условиях температуры и влажности, выходящих за допустимые значения, а также при наличии в воздухе взрывоопасных веществ;

- запрещается работать с поверяемым тестером в случае обнаружения его повреждения.

#### 6 УСЛОВИЯ ПОВЕРКИ

.

6.1 При проведении поверки должны быть соблюдены следующие условия:

- температура окружающего воздуха, °С 20 ± 5;

- относительная влажность воздуха, %  $65 \pm 15$ ;

- атмосферное давление, кПа (мм рт. ст.)

напряжение питающей сети, В

частота питающей сети, Гц

 $220/380 \pm 10$  %;  $50 \pm 0.5$ .

 $101.3 \pm 4 (750 \pm 30);$ 

# 7 ПОДГОТОВКА К ПОВЕРКЕ

7.1 Перед проведением поверки выполнить следующие подготовительные работы:

- провести технические и организационные мероприятия по обеспечению безопасности проводимых работ в соответствии с действующими положениями ГОСТ 12.2.007.0-75;

- при подготовке к поверке тестер должен быть технически исправен, на нем должны быть выполнены все предусмотренные регламентные работы, описанные в Руководстве по эксплуатации;

- выдержать поверяемый тестер в условиях поверки не менее 8 ч;

- перед выполнением работ эталонные и поверяемые средства измерений должны быть заземлены;

- рабочее место при выполнении поверки должно обеспечивать возможность размещения необходимых средств поверки, удобство и безопасность работы с ними оператора;

- при выполнении поверки рекомендуется вести и хранить протоколы в виде файлов. Все вводимые в ПЭВМ значения величин должны быть представлены в единицах Международной системы единиц (СИ);

- о результатах поверки должна быть сделана запись в формуляре тестера.

#### 8 ПРОВЕДЕНИЕ ПОВЕРКИ

8.1 Перед проведением работ необходимо измерить и внести в протокол поверки значения параметров условий окружающей среды (температура, влажность воздуха и атмосферное давление) и параметров сети. Данные значения занести в протокол поверки тестера.

8.2 Внешний осмотр

При проведении внешнего осмотра тестеров проверяют:

- соответствие комплектности перечню, указанному в формуляре;

- соответствие серийного номера указанному в формуляре;

- чистоту и исправность разъемов;

- маркировку и наличие необходимых надписей на тестере;

 отсутствие механических повреждений и ослабление крепления элементов конструкции (повреждение корпуса, разъёма);

- сохранность органов управления, четкость фиксаций их положений.

Результат внешнего осмотра считают положительным, если выполняются все вышеуказанные требования.

8.3 Опробование и подтверждение соответствия программного обеспечения

8.3.1 Опробование проводить в следующей последовательности:

1) Включить питание тестера в соответствии с эксплуатационной документацией.

 Убедиться в отсутствии сообщений об ошибках при включении ПЭВМ, загрузки операционной системы и специального программного обеспечения (далее по текстку - СПО) «МТС».

Результаты считать положительными, если при включении тестера отсутствуют сообщения о неисправностях.

8.3.2 Подтверждение соответствия программного обеспечения

Подтверждение соответствия программного обеспечения проводят следующим образом: на ПЭВМ в открытом СПО «МТС» (см. рисунок 1) зафиксировать номер версии,

который должен быть не ниже указанного в таблице 4 и сравнить с номером версии, записанной в формуляре на тестер.

|                                              |                             |                                                                                                    |                | -    |  |
|----------------------------------------------|-----------------------------|----------------------------------------------------------------------------------------------------|----------------|------|--|
| Version 1.204.418 vom 9<br>Schleich GmbH     | Декабрь 2016                | r. P-Nr: 8131                                                                                                    |                |      |  |
| Modul                                        | Version                     | Date                                                                                                    | Datum          |      |  |
| Konfiguration:                               | 1.89.0.181 4                | C:\Schleich\Config32                                                                                                    | dll 12.09.2016 |      |  |
| ID-Funktionen:                               | 1.1.0.11                    | C:\Schleich\I032.dl                                                                                                    | 16.04.2013     | 1000 |  |
| Sprachmodul:                                 | 1.15.0.12                   | C:\Schleich\Sprache.                                                                                                    | dli 11.03.2015 |      |  |
| Standard-Merkarte:                           | 1.60.0.0                    | L:\Schleich\Gip32.dll<br>C\Schleich\Kabbleus                                                                                                    | 00.08.2013     | l    |  |
| Leuchten-Control                             | 1.0.0.11                    | C:\Schleich\LTester a                                                                                                    | cx 03.05.2002  |      |  |
| Последнея калибровка<br>Следующая калибровка | 8 Апрель<br>8 <b>Апре</b> л | 2017 г.<br>њ <b>2018 г.</b>                                                                                                    |                |      |  |
| © 1998-2016 Schleich G                       | mbH                         |                                                                                                    |                |      |  |
| An der Schleuse 11                           |                             |                                                                                                    |                |      |  |
| D-58675 Hemer                                |                             |                                                                                                    |                |      |  |
| fon ++49-2372-9498-0                         |                             | - 1° -                                                                                                    |                |      |  |
| fax ++49-2372-9498-99                        |                             | i na tra de la companya de la company |                |      |  |
|                                              |                             | 2 X X X X                                                                                                    |                |      |  |

Таблица 4

| Идентификационные данные (признаки)                | Значение  |
|----------------------------------------------------|-----------|
| Идентификационное наименование ПО                  | MTC       |
| Номер версии (идентификационный номер) ПО, не ниже | 1.204.405 |
| Цифровой идентификатор                             | -         |

8.4 Проверку электрического сопротивления изоляции выполнять в следующем порядке:

1) Подготовить установку для проверки параметров электрической безопасности GPT-79803 (далее – GPT-79803) в соответствии с руководством по эксплуатации.

ОР 1-79805 (далее – СР 1-79805) в соответствии с руководством по эксплуатации.

2) Измерить сопротивление изоляции между клеммой подключения защитного заземления тестера и каждым из контактов вилки кабелей сетевого питания, соединяемых непосредственно с внешней сетью питания, путем приложения к проверяемым цепям напряжения постоянного тока равного 500 В в течение 1 мин.

3) Восстановить соединения между составными частями системы и, при необходимости, между системой и сетью питания.

Результаты проверки считать положительными, если все измеренные значения сопротивления изоляции не менее 20 МОм.

8.5 Проверку электрической прочности изоляции выполнять в следующем порядке:

1) подготовить GPT-79803 в соответствии с руководством по эксплуатации для проведения испытания электрической прочности изоляции со следующими параметрами: выходное напряжение переменного тока 1500 В с частотой 50 Гц, время выдержки выходного напряжения 60 секунд, скорость увеличения выходного напряжения не более 500 В за 1 с;

2) отсоединить устройства, не допускающие приложение испытательного

#### напряжения 1500 В;

3) высоковольтный выход GPT-79803 соединить с двумя контактами (фаза + нейтраль) вилки кабеля сетевого питания системы. Убедиться визуально в отсутствии контакта высоковольтного выхода GPT-79803 с контактом рабочего заземления вилки кабеля;

4) общий выход установки GPT-79803 соединить с клеммой подключения цепи защитного заземления;

5) провести испытание электрической прочности изоляции.

6) по окончании испытания восстановить соединение с контуром заземления помещения и, при необходимости, с питающей сетью.

Результаты проверки считать положительными, если при проведении проверки не произошло пробоя электрической изоляции.

8.6 Определение метрологических характеристик

Перед проведением поверки рекомендуется произвести юстировку тестера в соответствии с руководством по эксплуатации.

8.6.1 Загрузка программы поверки тестера.

Для проведения поверки в СПО «МТС» войти в необходимую подпрограмму поверки параметров тестера.

Для этого нажать кнопку F4, при этом на мониторе появится окошко с перечнем тестовых программ для проведения поверки (см. рисунок 2). Перечень тестовых программ устанавливается в зависимости от комплектации тестеров:

- Schleich Kalibr HVAC программа поверки в режиме воспроизведения высокого напряжения;
- Schleich kalibrieren Resistance программа поверки в режиме измерения сопротивления;
- Schleich kalibrieren ISO программа поверки в режиме измерения сопротивления изоляции.

Примечание - Для облегчения поиска подпрограммы в поле «Искать» введите «Schleich kalibr».

| Содержимое БД заданных значений              |            | <b>T</b>           |
|----------------------------------------------|------------|--------------------|
| Искать:                                      |            | гестовые программы |
| schleich kal                                 | Загрузить  | для поверки        |
| Выборх                                       | ODvers     |                    |
| Наименование сохраненно                      |            |                    |
| Schleich Kalibr HVAC 10.01.2017 10:22-       | тя1 Печать |                    |
| Schleich kalibrieren ISO 10.01.2017 10:22    | :15        | \$                 |
| Schleich kalibrieren Raumte 28:09.2010 11:16 | :04        |                    |
| Schleich kalibrieren Resist 10.01.2017 10:20 | :35        |                    |
| Schleich kalibrieren Surge 25.01.2005 13:39  | : 12       |                    |
| Schleich kalibrieren Widers 12.09.2011 16:25 | 124        |                    |
|                                              |            |                    |
|                                              |            |                    |
|                                              |            |                    |
|                                              |            |                    |
| 1 - 1000/01/01/01/01/01/01/01/01/01/01/01/01 |            |                    |
|                                              |            |                    |
|                                              | Рисунок 2  |                    |

#### Примечания.

1.В международной метрологии отсутствует термин «поверка», поэтому в программе используется обобщенный термин «калибровка»

2. Если тестовые программы поверки не отображаются в каталоге, то они находятся в скрытом режиме.

Для того, чтобы открыть скрытые программы необходимо проверить установку параметра в программе. Для этого осуществить последовательно следующие шаги: Установка исходных данных -> Опции -> БД (см. рисунок 3). В открывшемся меню на мониторе ПЭВМ проверить, что опция «Спрятать тестовые программы Schleich» отключена. Данная опция отключается в обычном режиме работы программы, т.е. не в режиме калибровки.

| Опции<br>Общие Дисплей Тесты Результаты Язык П                                   | ечать] Лечеть этикеток                                             |       |                                                                |
|----------------------------------------------------------------------------------|--------------------------------------------------------------------|-------|----------------------------------------------------------------|
| БД Тестовые программы   Железо Сигналы   ВЦ4<br>Заполнение<br>Процесс заполнения | СКВОХ тест   Румюй   Расширенные                                   |       |                                                                |
| 54 - серенспрограммы<br>Сжиметь данные в 5Д<br>Ремонт 5Д                         | Сопоставление БД                                                   |       | Отключение режима<br>«Спрятать тестовые<br>программы Schleich» |
| Удалить старые значения из БД                                                    | Сравнить данные в БД                                               | 5     |                                                                |
| другие настроики<br>Автоматически сжимать БД каждые 3000                         | аней<br>Спрятеть есновные тестовые программ                        |       |                                                                |
| Уд-ть реэ-ты каждые 3650 дней если с                                             | Цебрятать тестовые програмины Scheich<br>ини старше чем 3650 диней |       |                                                                |
|                                                                                  | Отмена                                                             | ОК    |                                                                |
|                                                                                  | Рису                                                               | нок 3 |                                                                |

После завершения поверки этот режим должен быть включен заново («Спрятать тестовые программы Schleich»).

#### Внимание!

При проведении поверки для запуска режима измерения СПО «МТС» может выводить на монитор требование о введении пароля. В этом случае поверитель должен ввести в появившемся окне следующие значения:

в графе «Имя пользователя» - «Schleich», в графе «Пароль» - «123» см. рисунок 4:

| Для доступа нужен пароль. Пожалуйста, введите логин<br>и пароль.<br>Имя пользователя: Schleich<br>Пароль: "СССССССССССССССССССССССССССССССССССС | Пароль                 |                                                     |
|----------------------------------------------------------------------------------------------------|------------------------|-----------------------------------------------------|
| Для доступа нужен пароль. Пожалуйста, введите логин<br>и пароль.<br>Имя пользователя: Schleich<br>Пароль: "1<br>ОК                              |                        |                                                     |
| Имя пользователя: Schleich Пароль: "1 ОК                                                                                                    | Для досту<br>и пароль. | па нужен пароль. Пожалуйс <b>та, вв</b> едите логин |
| Имя пользователя: Schleich                                                                                                    |                        |                                                     |
| Пароль:                                                                                                    | Имя пользователя:      | Schleich                                            |
| С                                                                                                    | Пароль:                |                                                     |
| Diskolaristylerist                                                                                                    |                        | ОК                                                  |

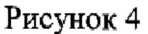

8.6.2 Определение относительной погрешности измерений электрического сопротивления постоянному току

1) В СПО «МТС» войти в подпрограмму «Schleich kalibrieren Resistance» в соответствии с п. 8.6.1

2) Подключить к тестеру магазин сопротивления P4831 (далее по тексту – P4831) или катушку электрического сопротивления P310 (далее по тексту – P310), в зависимости от величины электрического сопротивления постоянному току, по 4-х-проводной схеме в соответствии с рисунками 5-7. Для определения относительной погрешности измерений электрического сопротивления тестеров серии МТСЗ подключение P4831 (или P310) производится подключением контактов на базовой плате тестера. Для этого необходимо снять левую боковую крышку тестера.

#### Внимание!

Соблюдать правильность подключения: при неправильном соединении возможны грубые ошибки в измерениях и значительные повреждения средств измерений!

Соблюдайте осторожность! Все подключения/отключения средств измерений производить только при выключенном электропитании тестера!

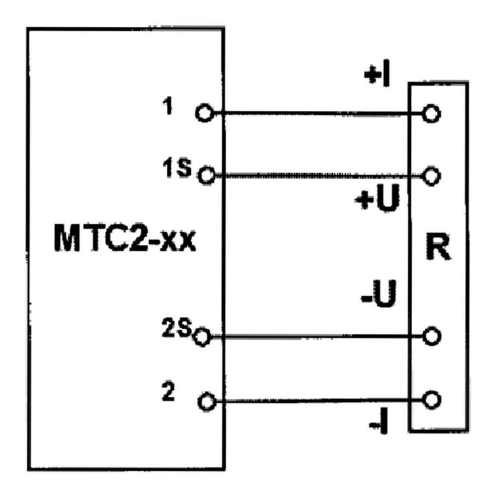

R - P4831 (или P310)

Рисунок 5 – Структурная схема определения относительной погрешности измерений электрического сопротивления постоянного тока для тестеров серии MTC2-хх (для переносного, мобильного и стационарного исполнения)

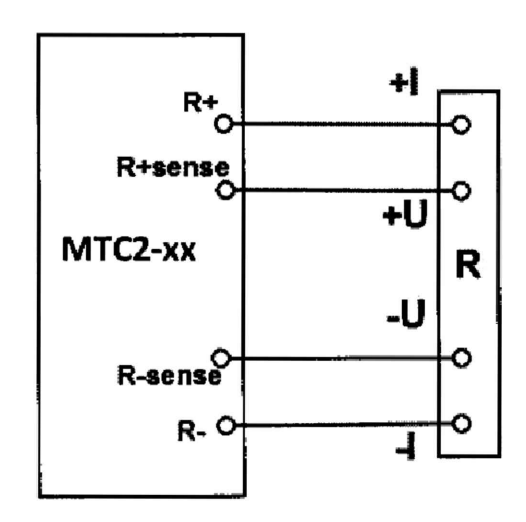

R - P4831 (или P310)

Рисунок 6 – Структурная схема определения относительной погрешности измерений электрического сопротивления постоянного тока для тестеров серии МТС2-хх (для компактного исполнения)

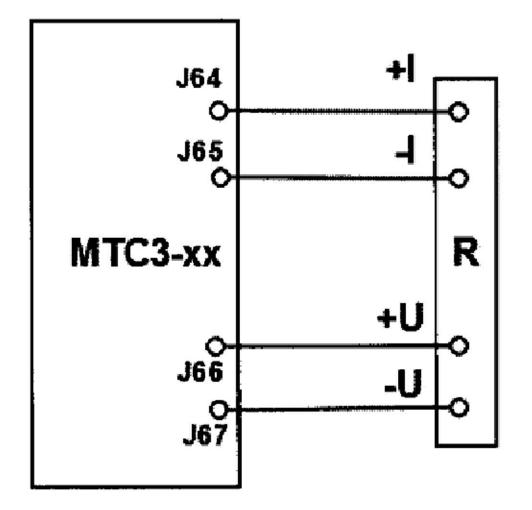

R – P4831 (или P310)

Рисунок 7 – Структурная схема определения относительной погрешности измерений электрического сопротивления постоянного тока для тестеров серии MTC3-хх

3) Измерение значений сопротивлений по 4-х-проводной схеме проводить при помощи P4831 (или P310 для значения электрического сопротивления 1 мОм) последовательным подключением разъёмов от 1 мОм до 100 Ом (1 мОм; 10 мОм; 100 мОм; 1 Ом; 4 Ом; 10 Ом; 100 Ом соответственно).

4) На мониторе ПЭВМ отображается информация в соответствии с рисунком 8.

| MTC2-15kV 8131                 | Стандартная плата осц       | иллографа активна 🦂     | - Kalib    | 🗆 🖻 🎗         |
|--------------------------------|-----------------------------|-------------------------|------------|---------------|
| Файл Испытание Ба              | нк данных Сласных значения. | Установка исходных данн | ых ?       |               |
| F3, 💿 F4                       | ی 🕑 🔓 🖓                     | s 📄 🕽 💿                 |            |               |
| Шагиспытания                   | задан, значен               | факт. значение          | Нен.       | рез-т         |
| Resistance 1 Ohm               | 1.00 mOhm                   |                         | 0          |               |
| Next                           |                             |                         | 0          |               |
| Resistance 1 Ohm               | 10.00 mOhm                  |                         | 0          |               |
| Next                           | 1. 1947 - 1                 |                         | 0          | in the second |
| Resistance 1 Ohm               | 100.00 mOhm                 |                         | 0          |               |
| Next                           |                             |                         | 0          | 1990 - S.     |
| Resistance 1 Ohm               | 0.990 Ohm                   |                         | 0          |               |
| Resistance 10 Ohm              | 1.050 Ohm                   |                         | 0          |               |
| Next                           |                             |                         | 0          |               |
| Resistance 10 Ohm              | 4.000 Ohm                   |                         | 0          |               |
| Next                           |                             |                         | 0          |               |
| Resistance 10 Ohm              | 10.000 Ohm                  |                         | 0          |               |
| Next                           |                             |                         | 0          |               |
| Resistance 10 Ohm              | 99.000 Ohm .                |                         | 0          |               |
| Resistance 100 Ohm             | 101.000 Ohm                 |                         | 0          |               |
|                                |                             |                         |            |               |
| Γοτόβ                          |                             |                         | 19.20<br>1 |               |
| chleich kalibrieren Resistance | Блокировано                 | Темп.: 20,0°С кап: 0    | •n: 0      | Время: 00:0   |

#### Рисунок 8

5) Для измерения нажать клавиши F3 «Пуск испытания». Следующая отметка (подключение другого сопротивления) отразится на мониторе автоматически (см. рисунок 9).

| FJ 🕞                      | 00 F4     | # 18                                                                                                    | <b>B</b>                                                                                                    | <b>\$</b> '     | 6        | 1 🕷    |                                                                                                    |       |
|---------------------------|-----------|----------------------------------------------------------------------------------------------------|----------------------------------------------------------------------------------------------------|-----------------|----------|--------|----------------------------------------------------------------------------------------------------|-------|
| Jar испы                  | гания     | 38                                                                                                    | дан. значен                                                                                                    |                 | факт. эн | ачение | нен,                                                                                                    | реэ-т |
| esísta N                  | lext      |                                                                                                    |                                                                                                    |                 |          |        |                                                                                                    | 0.11  |
| lesista<br>lext           | Next      | анта стори и слада и слада и слада и слада и слада и слада и слада и слада и слада и слада и слада и слада и с<br>Слада и слада и слада и слада и слада и слада и слада и слада и слада и слада и слада и слада и слада и слада и |                                                                                                    | 1999 <u>199</u> |          |        |                                                                                                    |       |
| ext<br>esista             |           |                                                                                                    |                                                                                                    | 2000 (.)<br>()  |          |        |                                                                                                    |       |
| esista<br>lext<br>lesista |           |                                                                                                    | 1 a                                                                                                    | · * :           |          |        | ling and the second second second second second second second second second second second second second second s |       |
| ext<br>esista<br>ext      |           |                                                                                                    |                                                                                                    | ar, 1, 14       |          |        | **<br>15                                                                                                    | · · · |
| esista<br>esista          |           |                                                                                                    | Sili wa Lu                                                                                                    |                 |          |        |                                                                                                    |       |
|                           |           |                                                                                                    |                                                                                                    |                 |          |        |                                                                                                    |       |
| Идёт                      | испытание | 3                                                                                                    | and the second second second second second second second second second second second second second second secon |                 |          |        |                                                                                                    |       |

Рисунок 9

Примечание - Детализация проведенных измерений может отражаться более подробно, для этого необходимо выполнить щелчок правой кнопкой мыши, далее зайти в папку «Результаты измерения» (см. рисунок 10).

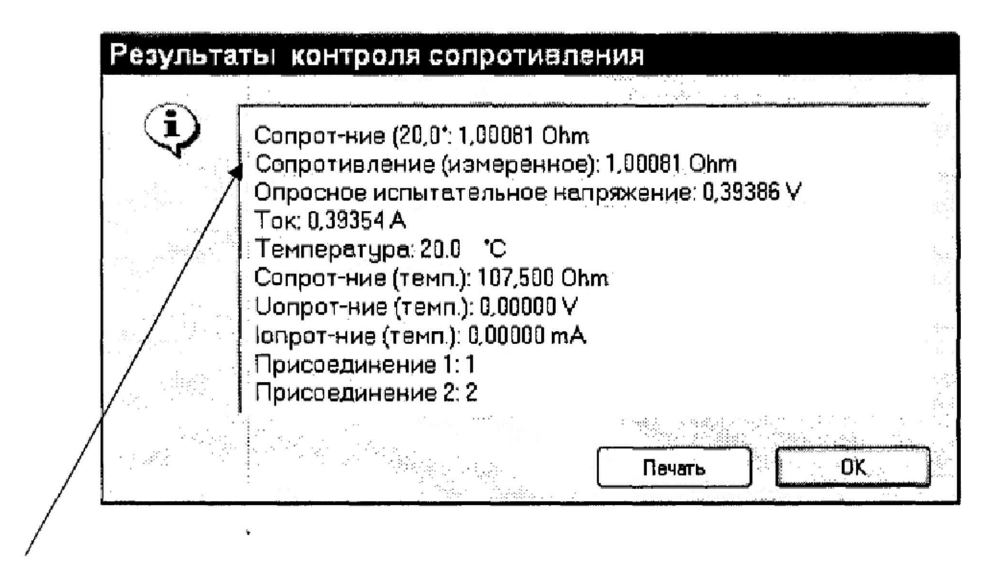

Измеренное значение

#### Рисунок 10

6) Рассчитать значение относительной погрешности измерений электрического сопротивления постоянному току  $\delta_R$ , %, по формуле (1).

$$\delta_{R} = \frac{R_{\text{M3M}} - R_{\text{3T}}}{R_{\text{3T}}} \cdot 100 \%$$
 (1)

где  $R_{3T}$  – значение электрического сопротивления, установленное на Р4831 (или Р310), Ом;  $R_{H3M}$  – значение электрического сопротивления, измеренное при помощи тестера, Ом;

Результаты проверки считают положительными, если полученные значения относительной погрешности измерений электрического сопротивления постоянному току на всех указанных отметках не превышают:

для диапазона измерений от 1 мОм до 10 мОм включительно ±3 %;

- для диапазона измерений свыше 10 мОм до 100 Ом включительно ±0,5 %.

8.6.3 Определение приведенной к верхнему значению диапазона погрешности воспроизведений напряжения постоянного тока (при испытании прочности/сопротивления изоляции).

Внимание:

1) При работе с MTC3-хх должна быть закрыта крышка защитного устройства стола – для срабатывания предохранительного выключателя.

2) В диапазоне от 0 до 3 кВ использовать вольтметр C511 (на схемах, представленных на рисунках 11-13 подключается на место делителя напряжений ДНВ-80), свыше 3 кВ – мультиметр цифровой Fluke 287 с делителем напряжения ДНВ-80.

Определение погрешности проводить в следующей последовательности:

1) В СПО «МТС» войти в подпрограмму «Schleich kalibrieren ISO» в соответствии с п. 8.6.1

2) Вольтметр C511 подключать, соблюдая полярность, к соответствующим контактам тестеров согласно рисункам 11-13. При использовании мультиметра цифрового Fluke 287 (далее по тексту – Fluke 287) установить на нем переключатель рода работ в положение измерения постоянного/переменного напряжения  $V_{ac+dc.}$  Далее подключить к мультиметру делитель напряжения ДНВ-80 (далее по тексту – ДНВ), а ДНВ подключить к тестеру в соответствии с рисунками 11-13 к зажиму 1 или HV (для модификаций МТС2-хх компактного исполнения) и зажиму заземления.

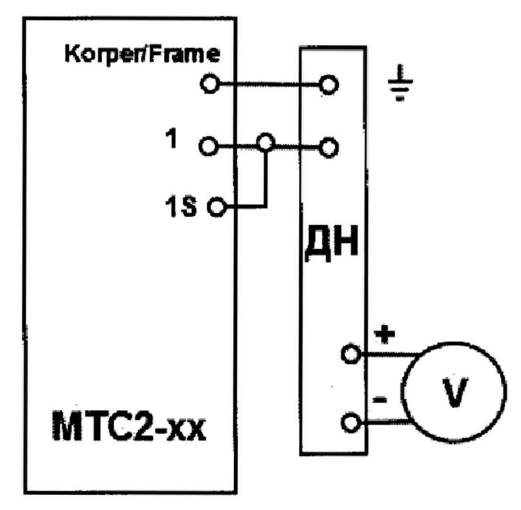

ДН- делитель напряжений ДНВ-80 V – мультиметр цифровой Fluke 287

Рисунок 11 – Структурная схема определения приведенной к верхнему значению диапазона воспроизведений погрешности воспроизведений напряжения постоянного тока тестеров серии МТС2-хх (для переносного, мобильного и стационарного исполнения)

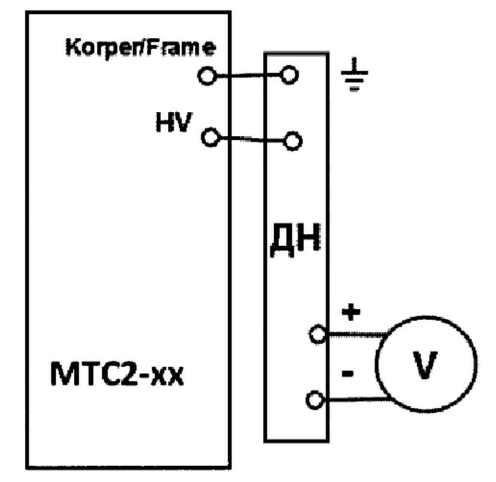

ДН- делитель напряжений ДНВ-80 V – мультиметр цифровой Fluke 287

Рисунок 12 – Структурная схема определения приведенной к верхнему значению диапазона воспроизведений погрешности воспроизведений напряжения постоянного тока тестеров серии МТС2-хх (для компактного исполнения)

Внимание! На обесточенном тестере серии МТС3-хх вынуть провода J17 и J7 из гнезд и подключаться к освобожденным (позолоченным) контактам с помощью разъемов типа «крокодил» в соответствии с рисунком 13.

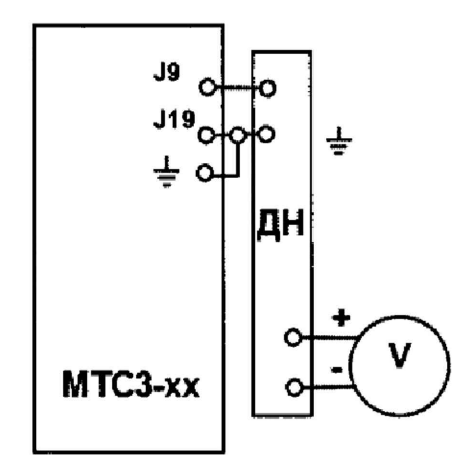

ДН- делитель напряжений ДНВ-80 V – мультиметр цифровой Fluke 287

Рисунок 13 - Структурная схема определения приведенной к верхнему значению диапазона воспроизведений) погрешности воспроизведений напряжения постоянного тока тестеров серии MTC3-хх

 Установить последовательно значения напряжения постоянного тока не менее, чем в 5-ти отметках, равномерно распределённых по всему диапазону воспроизводимого напряжения, в соответствии с рисунком 14.

| Заданные эначения Изоля            | ция DC Шаг 1                          |                                                            |                                                                                                    | a an an an an an an an an an an an an an | При поверке<br>тестеров МТС3-хх |
|------------------------------------|---------------------------------------|------------------------------------------------------------|----------------------------------------------------------------------------------------------------|------------------------------------------|---------------------------------|
| Haseanne:                          | ISO Voltage                           | Sanddanay een Shabaay S                                    |                                                                                                    | ОК                                       | заполнять                       |
| Paosen 1:                          | 1                                     |                                                            |                                                                                                    | Отмена                                   |                                 |
| Расъем 2:                          | K1                                    |                                                            |                                                                                                    |                                          |                                 |
| Теотогое напряжение (начальное):   | 1000                                  |                                                            |                                                                                                    | Печать                                   |                                 |
| (1), 是11日本作家 WSH家伙,然后自真你还是2014年前   | · · · · · · · · · · · · · · · · · · · |                                                            |                                                                                                    |                                          | Заданное значение               |
| Конечное напряжение:               | 0                                     | <b>]v</b> <sup>isi</sup> se <sup>t</sup> iq <sub>e</sub> r |                                                                                                    |                                          | напряжения                      |
| Шаг напряжения:                    | 0                                     | TY the t                                                   |                                                                                                    |                                          | постоянного тока                |
| Время теста после последнего wara: | 0                                     | <b>]</b> •                                                 |                                                                                                    | 100 100                                  |                                 |
| Время подъёма напряжения:          | 0.5                                   | ] s                                                        | i la seconda de la seconda de | dan se e 🐔                               |                                 |
| Время испытания:                   | 2                                     | 5                                                          |                                                                                                    |                                          |                                 |
| Время испытания с імахо1:          | 3                                     | 5                                                          |                                                                                                    |                                          | Drove vow mould                 |
| Оценка;                            | Сопрот-ние 🚽                          |                                                            |                                                                                                    | 에 가지 있다.<br>중 1994년 1941                 | премя испытания                 |
| Сопрот-ние:                        | 1                                     | MOhm                                                       |                                                                                                    |                                          |                                 |
| Iwaro1:                            | 3                                     | mA                                                         |                                                                                                    |                                          |                                 |
| Імако2:                            | 3                                     | ] mA                                                       |                                                                                                    | p.S.S.                                   |                                 |

Рисунок 14

4) Правой кнопкой мыши выбрать режим проверки «Непрерывное выполнение» - «Continuous run» («Длительное измерение»). Результат выполнения теста «Испытание прочности изоляции» отражается на дисплее в соответствии с рисунком 15.

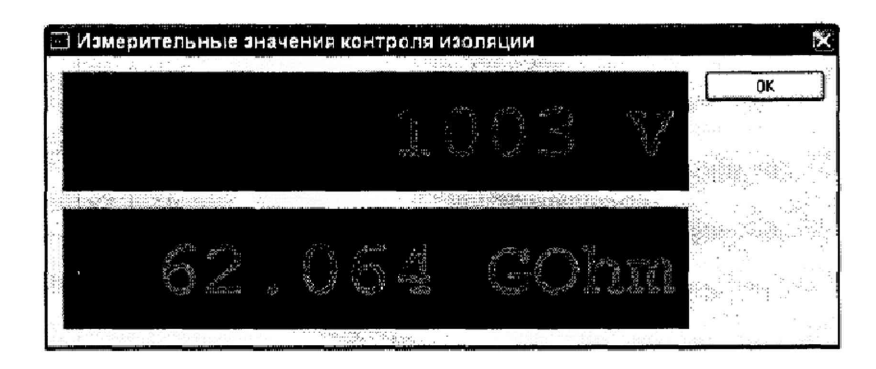

Рисунок 15

5) Записать измеренное значение напряжения постоянного тока.

6) Рассчитать значение приведенной к верхнему значению диапазона погрешности воспроизведений погрешности воспроизведений напряжения постоянного тока погрешности  $\gamma_R$ , %, по формуле (2).

$$\delta_R = \frac{U_{\rm B} - U_{\rm PT}}{U_{\rm A}} \cdot 100 \% \tag{2}$$

где  $U_{3\tau}$  – значение напряжения постоянного тока, измеренное при помощи вольтметра C511 (или Fluke 287 совместно с ДНВ, умноженное на коэффициент деления ДНВ), В;

U<sub>в</sub> – значение напряжения постоянного тока, воспроизведённое при помощи тестеров, В.

Результаты считают положительными, если полученные значения приведенной погрешности не превышают ±3 %.

8.6.4 Определение относительной погрешности измерений электрического сопротивления изоляции

Внимание!

Прежде чем приступить к выполнению работ по определению относительной погрешности измерений электрического сопротивления изоляции для тестеров должен быть выполнен полностью п. 8.6.3.

1) В СПО «МТС» войти в подпрограмму «Schleich Calib ISO» (в соответствии с п.8.6.1).

2) Подключить магазин сопротивлений P4001 (далее по тексту – P4001) или калибратор электрического сопротивления КС-100К5Т (далее по тексту-КС-100К5Т), в зависимости от величины электрического сопротивления, в соответствии с рисунками 16-19.

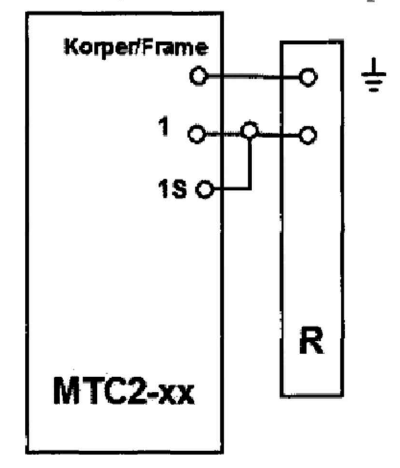

R - P4001 (или КС-100К5Т)

Рисунок 16 - Структурная схема определения относительной погрешности измерений электрического сопротивления изоляции тестеров серии МТС2-хх (для переносного, мобильного и стационарного исполнения)

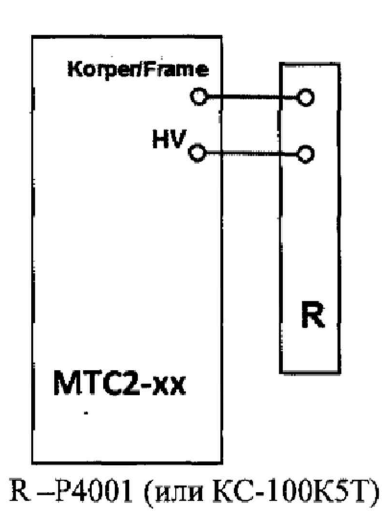

Рисунок 17 - Структурная схема определения относительной погрешности измерений электрического сопротивления изоляции тестеров серии МТС2-хх (для компактного исполнения)

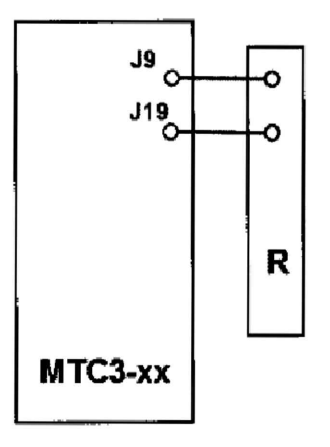

R - P4001 (или КС-100К5Т)

Рисунок 19 - Структурная схема определения относительной погрешности измерений электрического сопротивления изоляции тестеров серии MTC3-xx

3) При помощи P4001 и КС-100К5Т установить следующие значения электрического сопротивления в соответствии с таблицей 5, при этом значения испытательного напряжения, на тестере, устанавливаются программой автоматически (с индикацией на экране – см. рисунок 20) следующим образом: Таблица 5

| Таблица 5                               |                                                 |
|-----------------------------------------|-------------------------------------------------|
| Значение сопротивления                  | Выходное напряжение (для тестеров MTC2-хх), В   |
| 1 МОм                                   | 1000                                            |
| 20 Мом                                  | 1000; 2500                                      |
| 200 Мом                                 | 1000; 2500; 4000                                |
| 1 ГОм                                   | 1000; 2500                                      |
| 10 ГОм                                  | 800; 5000                                       |
| Примечание - Для МТСЗ-хх вых            | одное напряжение имеет значение 500 В для всего |
| диапазона измерений электрического сопр | отивления изоляции.                             |

Примечание – необходимо учитывать, что СПО «МТС» является универсальным для всех модификаций тестеров и включает все возможные значения электрического сопротивления изоляции, однако диапазоны измерений у тестеров отличаются: серия МТС2 – до 100 ГОм, серия МТС3 – до 100 МОм.

| юhm 1.011 MOhm 0<br>Acha<br>Mohm 0<br>Mohm 0<br>0 1000V 1MOhm (I-Fa 0<br>1MOhm 0<br>0 1000V 1MOhm (I-Fa 0<br>1MOhm 0<br>0 0<br>0 1000V 1MOhm (I-Fa 0<br>0 0<br>0 0<br>0 0<br>0 0<br>0 0<br>0 0<br>0 0                                                                                                    | and the second second se | задан, значен                         | факт. значение | HOH.        | D63-T                                                                                                    | 1    |
|----------------------------------------------------------------------------------------------------|----------------------------------------------------------------------------------------------------|---------------------------------------|----------------|-------------|----------------------------------------------------------------------------------------------------|------|
| (4)(14)<br>Möhm 0<br>Möhm 0<br>0 1000V 1 MOhm (I-Fa 0<br>1 MOhm 0<br>0 0<br>0 0<br>0 0<br>0 0<br>0 0<br>0 0<br>0 0                                                                                                    | O Voltage                                                                                                    | 1.000 MOhm                            | 1.011 MOhm     | 0           |                                                                                                    | _    |
| Möhm 0<br>Möhm 0<br>O 1000V 1MOhm (I-Fa 0<br>1MOhm 0<br>0<br>0<br>0<br>0<br>0<br>0<br>0<br>0<br>0<br>0<br>0<br>0<br>0                                                                                                    | 0 1000V 1MOhm                                                                                                    | 1.000 M¢h/h                           |                | 10          |                                                                                                    |      |
| MOhm 0<br>O 10CDV 1MOhm (I-Fa 0<br>1MOhm 0<br>0<br>0<br>0<br>0<br>0<br>0<br>0<br>0<br>0<br>0<br>0<br>0<br>0                                                                                                    | 30 1 000 V 20 MOhm                                                                                                    | 18.000 MOhm                           |                | 0           | 0                                                                                                    | 2    |
| 0 1000V 1MOhm (I-Fa<br>1MOhm 0<br>0K Выход 0<br>0<br>0Chm 0<br>1Chm 0<br>4ktor high) Легенца<br>Напряжение Соронно 29 не<br>Печель<br>Сокранить                                                                                                    | 0 250 0V 20MOhm                                                                                                    | 18.000 MOhm                           |                | 0           |                                                                                                    | L    |
| 1MOhm         0           0K         Выход           3Ohm         0           3Ohm         0           Aktor High)         Легенца           Напряжение         Сбро-1/2: Здни           Печаль         Сокранить                                                                                                    | 0 1 00 0V 200 MOhm                                                                                                    | 190 ISO 1000V 1MO                     | hm (I-Fa       | 0           |                                                                                                    | L    |
| 1 MOhm         0           0K         Въжод           0K         Въжод           30hm         0           4ktor high)         Лаг екда           Напряжение         Сбростите здини           Сордените         Сордените                                                                                                    | 0 2500V 200MOhm                                                                                                    | 190                                   |                | 0           |                                                                                                    | L    |
| 0<br>0<br>0<br>0<br>0<br>0<br>0<br>0<br>0<br>0<br>0<br>0<br>0<br>0                                                                                                    | 0 4000V 200MOhm                                                                                                    | 190 1MOhr                             | n              | 0           | -<br>                                                                                                    |      |
| OK Beevog O<br>OChrim O<br>aktor high) Aler exca<br>Honpstweise Coppendicts<br>Coppendicts<br>Coppendicts<br>Coppendicts<br>Coppendicts                                                                                                    | 0 1000V 100hm                                                                                                    | 900                                   |                | 0           |                                                                                                    | L    |
| 0<br>30hm 0<br>aktor High) Легенца<br>Напряжение Сбрости: 23-44<br>Печель<br>Сокранить                                                                                                    | 0 250 <b>0</b> V 100hm                                                                                                    | 900 OK                                | Выжод          | 0           |                                                                                                    | Ł    |
| DOm 0 L<br>aktor high) Ner exce<br>Hanpstweises 5500 thre 34-64<br>Coposition 24-64<br>Coposition 24-64<br>Coposition 24-64<br>Coposition 24-64                                                                                                    | O 800V 10GOhm                                                                                                    | 9.0                                   |                |             | la de la composición de la composición de la composición de la composición de la composición de la composición | 1    |
| aktor high) Ner enza<br>Manpstkense Ciscor trac spread<br>Revense<br>Corporation<br>Corporation                                                                                                    | 60 5000V 10G0hm                                                                                                    | 9.000 GOhm                            |                | . <b>0</b>  | agine e t                                                                                                    |      |
| Латанца<br>—— Напряженна Сбростра здная<br>Печать<br>Сокранить                                                                                                    | ISO 1000                                                                                                    | 1MOhm (I-Faktorhigh)                  | <b>0</b>       |             | Hanag                                                                                                    |      |
| Печать<br>Соранть                                                                                                    |                                                                                                    |                                       | Herenga        | -           | Cópociate Syl                                                                                                  | đđ   |
| Софенть                                                                                                    |                                                                                                    |                                       |                |             | Печать                                                                                                    |      |
|                                                                                                    | 2                                                                                                    |                                       |                | i C         | Сафанить                                                                                                    |      |
|                                                                                                    | ,                                                                                                    | · · · · · · · · · · · · · · · · · · · |                | - Wester    |                                                                                                    |      |
| 1 KT \$2888888 (\$2015) 75888 (\$1.1) - 11 - 14 - 11 - 14 - 11 - 14 - 11 - 14 - 11 - 14 - 11 - 14 - 11 - 14 - 11 - 14 - 14 - 1 | Идёт испытание                                                                                                    |                                       |                | i na second | Section.                                                                                                    |      |
|                                                                                                    | Идёт испытание                                                                                                    | Блыкинскезис                          |                |             |                                                                                                    |      |
| онокировано                                                                                                    | leich kalibileren ISO                                                                                                    | Блокировано<br>Ри                     | CVHO           | к 20        | к 20                                                                                                    | κ 20 |

4) Для начала измерений нажать клавишу F3. Для просмотра результата измерений нажатием правой кнопкой мышки выбрать в открывшемся подменю пункт «Результаты испытаний» ("Test results") в соответствие с рисунком 21.

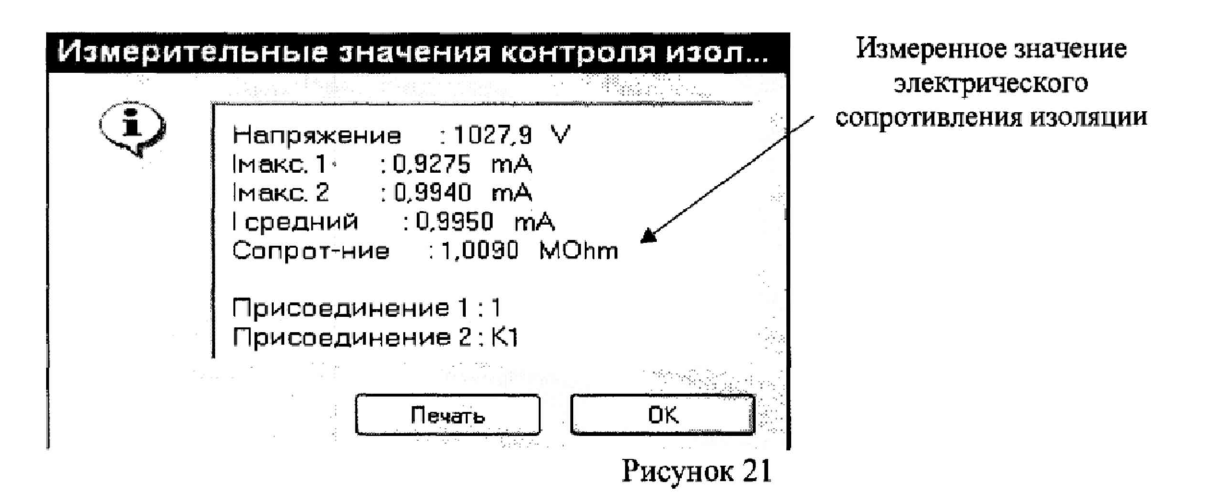

7) Рассчитать значение относительной погрешности измерений электрического сопротивления изоляции  $\delta_R$ , %, по формуле (3).

$$\delta_R = \frac{R_{\text{K3M}} - R_{\text{3T}}}{R_{\text{3T}}} \cdot 100 \%$$
(3)

где  $R_{\rm 9T}$  – значение электрического сопротивления, установленное на Р4001 (или КС-100К5Т), Ом;

*R*<sub>изм</sub> – значение электрического сопротивления, измеренное при помощи тестеров, Ом;

Результаты считают положительными, если полученные значения относительной погрешности измерений электрического сопротивления изоляции не превышает следующих значений:

для МТС2:

- для диапазона от 1 МОм до 1 ГОм включительно ±5 %;

- для диапазона свыше 1 ГОм до 100 ГОм ±10 %.

для МТС3:

- для диапазона от 1 МОм до 100 МОм включительно ±5 %.

8.6.5 Определение абсолютной погрешности воспроизведений напряжения переменного тока частотой 50 Гц.

Определение абсолютной погрешности воспроизведений напряжения переменного тока проводят в следующей последовательности:

1) В «СПО» МТС войти в подпрограмму «Schleich Kalibr HVAC» в соответствии с п. 8.6.1

2) Подключить Fluke 287 и ДНВ к контактам обесточенного тестера согласно схемам, представленным на рисунках 22-23.

#### Внимание!

В диапазоне от 0 до 650 В использовать Fluke 287 (на схемах, представленных на рисунках 22-23 подключается вместо ДНВ)

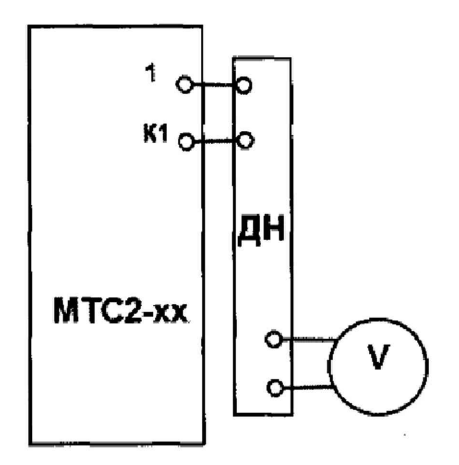

ДН- делитель напряжений ДНВ-80 V – мультиметр цифровой Fluke 287

Рисунок 22 – Структурная схема определения абсолютной погрешности воспроизведений напряжения переменного тока частотой 50 Гц для тестеров серии MTC2-хх

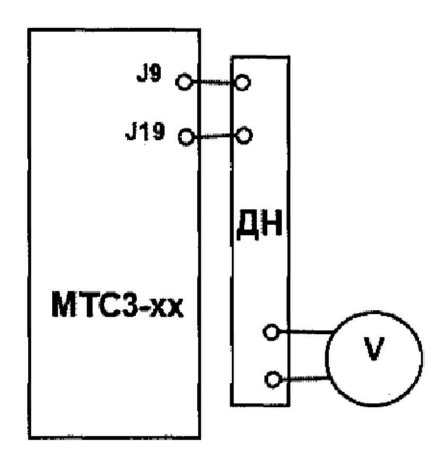

ДН- делитель напряжений ДНВ-80 V – мультиметр цифровой Fluke 287

Рисунок 23 – Структурная схема определения абсолютной погрешности воспроизведений напряжения переменного тока частотой 50 Гц для тестеров серии МТС3-хх

3) Выбрать меню «Заданные значения» и установить время испытаний 5 с, значение сопротивления 100 МОм, максимальный ток 3 мА, затем задать последовательно значения воспроизводимого напряжения 500 В, 1000 В, 2500 В, 4000 В, 6000 В (см. рисунок 24).

| Заданные зн            | ачения Вь       | сокое напр.   | АС Шаг 1                                                                                                    |                       |                 | Для<br>MTC3-xx |
|------------------------|-----------------|---------------|----------------------------------------------------------------------------------------------------|-----------------------|-----------------|----------------|
| Насконин:              | Тест высок      | ю напряжением | LE TORA                                                                                                    |                       | OK              | не заполнять   |
| Рацьен 1:<br>Рассен 2: |                 |               | +                                                                                                    | - FF                  | Оприена         |                |
| Напрякония.            | 500             | <- ¥          |                                                                                                    |                       | Пенать          |                |
| Вреня подъека:         | 1               |               |                                                                                                    |                       | -               | Установленное  |
| Время колитания;       | Э               | ×             |                                                                                                    |                       |                 | напряжения     |
| Imac.                  | 2               | - mA          |                                                                                                    |                       |                 |                |
| l-min;                 | 0.001           | mA.           |                                                                                                    |                       | O               |                |
| 🗹 Показыкать граз      | рику при испыта | нин           |                                                                                                    |                       | - A Constanting |                |
| Уканание;              |                 |               | andra and a star and a star and a star and a star and a star and a star and a star and a star and a star and a | and the second second |                 | Установленное  |
| 🗹 Пракратить так       | тираздния если  | на з порхака  |                                                                                                    |                       |                 | утечки         |

# Рисунок 24

4) Правой кнопкой компьютерной мышки отметить шаг проверки и выбрать в открывшемся меню пункт «Continuous run» («Длительное измерение») в соответствии с рисунком 25.

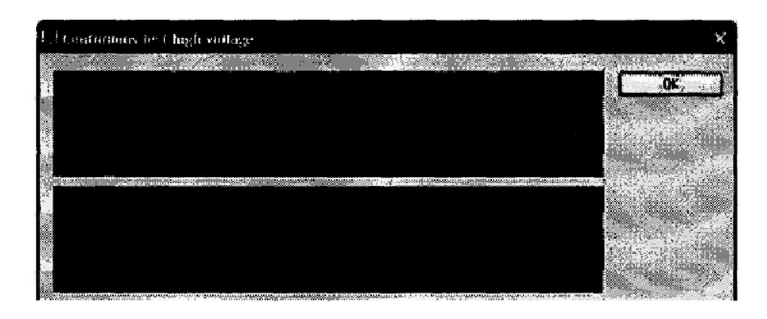

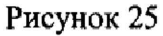

5) Записать измеренное тестером значение воспроизводимого напряжения.

6) Рассчитать значение абсолютной погрешности воспроизведений напряжения переменного тока частотой 50 Гц  $\Delta_U$ , B, по формуле (4).

$$\Delta_U = U_{\rm H3M} - U_{\rm 3T} \tag{4}$$

где  $U_{3\tau}$  – значение напряжения переменного тока, измеренное при помощи Fluke 287 или Fluke 287 совместно с ДНВ, В (измеренное значение силы переменного тока при помощи Fluke 287 необходимо умножить на коэффициент деления ДНВ), В;

*U*<sub>изм</sub> – значение силы переменного тока, воспроизведенное при помощи тестера, В

Результаты считают положительными, если полученные значения абсолютной погрешности воспроизведения напряжения переменного тока с частотой 50 Гц не превышают ±30 В.

# 9 ОФОРМЛЕНИЕ РЕЗУЛЬТАТОВ ПОВЕРКИ

9.1 Ввод даты следующей поверки тестера в программном обеспечении является завершающим этапом.

Для определения даты следующей поверки необходимо внести дату выполнения последней: программа автоматически установит дату очередной поверки через 12 месяцев.

Для изменения даты последней поверки необходимо в меню программы выбрать последовательно: Установка исходных данных -> Опции -> Расширенные

В открывшемся окне выбрать необходимые изменения в текущей и следующей датах (см. рисунок 26). После нажатия соответствующей кнопки открывается окно с календарём (см. рисунок 27). Установка даты последней поверки производится двойным нажатием на выбранной дате и последующим нажатием кнопки ОК.

| Опции                                       |                       |                                                                                                    | Текушая лата  |
|---------------------------------------------|-----------------------|----------------------------------------------------------------------------------------------------|---------------|
| Общие   Дисплей   Тесты   Результаты   Язык | Печать Печать этик    | etok                                                                                                    | <br>          |
| БД   Тестовые программы   Железо   Сигналы  | BLACKBOX Tect   Pytho | А Расширенные                                                                                                    |               |
| Название устройства                         |                       |                                                                                                    |               |
|                                             |                       | i kasti ja 1.<br>Juugi ja                                                                                        |               |
| Дата калибровки                             | جەنى<br>1990          | (1) Ali Ali Ali Ali Ali Ali Ali Ali Ali Ali                                                                      |               |
| Дата поверки 8 Алрель 2017 г.               |                       | Изменить дату                                                                                                    |               |
| Дата след, поверки 🚤 8 Апрель 2018 г.       |                       | Изменить дату                                                                                                    |               |
|                                             |                       | n a na t                                                                                                    |               |
| Настройка операторов                        |                       |                                                                                                    |               |
|                                             |                       |                                                                                                    |               |
| Настройки пользователя                      |                       |                                                                                                    | Следующая дат |
| Изменить пароль                             |                       | and the second second second second second second second second second second second second second second second |               |
|                                             |                       |                                                                                                    |               |
|                                             |                       |                                                                                                    |               |
|                                             |                       | a ta shi kuli she ji sasa sa sa sa sa sa sa sa sa sa sa sa s                                                     |               |
|                                             |                       |                                                                                                    |               |
|                                             |                       | Отмена ОК                                                                                                    |               |
| en de la seite                              | 황제 있는 모두 말했어.         |                                                                                                    |               |

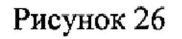

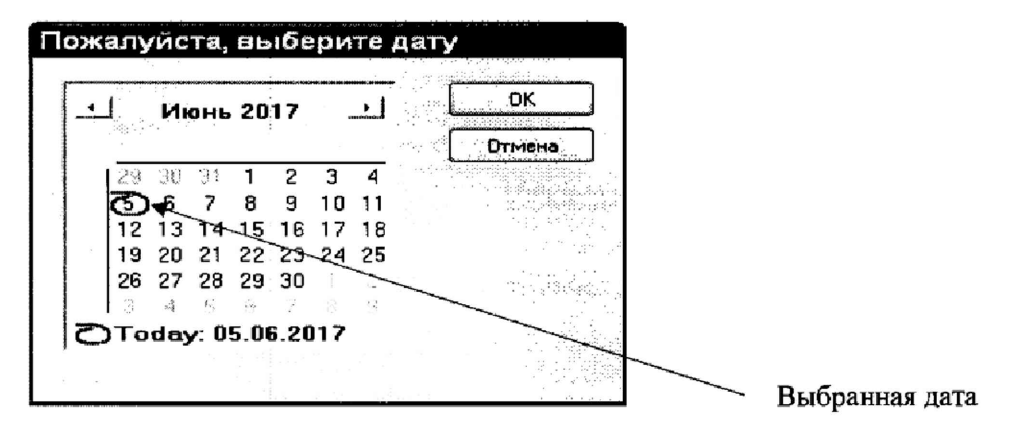

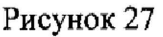

9.2 По завершении операций поверки оформляется протокол поверки в произвольной форме с указанием следующих сведений:

- полное наименование аккредитованной на право поверки организации;
- номер и дата протокола поверки;
- наименование и обозначение поверенного средства измерений;
- заводской (серийный) номер;
- обозначение документа, по которому выполнена поверка;

 наименования, обозначения и заводские (серийные) номера использованных при поверке средств поверки (со сведениями о поверке последних);  температура, влажность, давление, напряжение и частота питающей сети в помещении;

фамилия лица, проводившего поверку;

результаты каждой из операций поверки согласно таблице 2.

Допускается не оформлять протокол поверки отдельным документом, а результаты операций поверки указывать на оборотной стороне свидетельства о поверке.

9.3 При положительном результате поверки выдается свидетельство о поверке и наносится знак поверки в соответствии с Приказом Министерства промышленности и торговли РФ от 2 июля 2015 г. № 1815.

9.4 При отрицательном результате поверки, выявленных при любой из операций поверки, описанных в таблице 2, выдается извещение о непригодности в соответствии с Приказом Министерства промышленности и торговли РФ от 02.07.2015 г. № 1815.

Инженер отдела испытаний ООО «ИЦРМ»

Etemany -

Е.С. Устинова